<u>Home</u> > Dynamic Promotions: Setup for Issuing Gift Cards

## **Dynamic Promotions: Setup for Issuing Gift Cards**

This setup only applies if either or both of the following are true:

- You will issue gift card rewards with Dynamic Promotion (DP) Type 8 "Discount off all item total (tiered)"
- You will use DP Type 10 "Instant Gift Card Reward"

## Setup for Issuing Gift Cards

- Set up a promo Gift Card SKU that is separate from the Gift Card SKU you use to sell or activate gift cards. In <u>Inventory Maintenance</u>, add the gift card SKU using the following guidelines:
- Use an SKU number that's easy to remember, something like "DPGIFT."
- Use the department you set up for gift cards. This is important because the sale of gift cards is not revenue, but rather a liability; therefore, you can associate the Gift Card department with a G/L liability account to which its sales are passed off.
- Do the following on the Codes tab:
  - Enter N in the "Taxable," "Keep Prices," and "Discountable" fields.
  - Set the Special Record field to M (Miscellaneous Item) to have the sale of a gift card recorded to non-merchandise sales.
  - Click the Additional Codes Flags hyperlink, and set the Gift Card SKU field to Y.
- 2. <u>Set up a Credit SKU</u> that will be used to offset the Gift Card SKU.
- 3. In Options Configuration, set option 9078 "Allow use of Gift Card Giveaway in Dynamic Promotions" to S, and you must enter the promo Gift Card SKU in option 9079.
- 4. Set up a "Sells with" credit SKU for the Gift Card SKU you created in step 1. Do the following:
  - Display the Inventory Maintenance window.
  - Click Misc, and select W-Related SKU Maintenance Viewer.
  - In the Related SKU Maintenance Viewer, in the SKU field, enter the promo Gift Card SKU you set up in step 1.
  - Click Add. The Add Related Item dialog displays. Select type 4.

| Im- F3                | V Select Select Displa                                                 | Y 🔹 Add<br>Shift F | 4 Change<br>Shift F5   | × Delete | Misc<br>KPad | Refresh<br>KPad + |
|-----------------------|------------------------------------------------------------------------|--------------------|------------------------|----------|--------------|-------------------|
| Related               | SKU Maintenance                                                        |                    |                        |          |              |                   |
| SKU DPG               | GIFT CAR                                                               | D                  |                        | Store    | 10 🔻         |                   |
|                       | Add Related Item For DPGIF                                             | T GIFT CARD        |                        |          |              |                   |
| Suggested<br>Quantity | Select the type of rela                                                | ted item to ad     | d                      |          |              | OK                |
|                       | Normal Related - c     Repeating Related     Reference Item - u        |                    | Cancel                 |          |              |                   |
|                       | 5 Sells/Credits With<br>6 Credits With - auto<br>7 Sells With Credit - |                    |                        |          |              |                   |
|                       |                                                                        |                    |                        |          |              |                   |
|                       | How the 'Sells With' ty                                                | pes (4-7) wor      | k at POS               |          |              |                   |
|                       | How the 'Sells With' ty                                                | POS Sale           | k at POS<br>POS Credit |          |              |                   |

- Click OK. In the dialog that displays, do the following:
  - In the Related ŠKU field, enter a credit SKU for Dynamic Promotions

  - In the Compute Price field, select P
    In the "% of Parent SKU's Price field, enter 100
  - Click OK

| ells With - automatically sells but does not automatically credit |                                                                |                                                 |        |  |  |  |  |
|-------------------------------------------------------------------|----------------------------------------------------------------|-------------------------------------------------|--------|--|--|--|--|
| Parent SKU<br>Related SKU                                         | DPGIFT GIFT CARD                                               | Enter your credit SKU<br>for Dynamic Promotions | Cancel |  |  |  |  |
| Suggested Quantity<br>Compute Quantity                            | 1<br>Q  v Suggested Quantity x Quantity Sold of the Parent SKU |                                                 |        |  |  |  |  |
| Compute Price<br>% of Parent SKU's Price                          | P   Specified % of Parent                                      | SKU'S Price                                     |        |  |  |  |  |
| Eined Drice                                                       | 1                                                              |                                                 |        |  |  |  |  |